Silabs STK3700, Simplicity Studio Iaborgyakorlat

Scherer Balázs

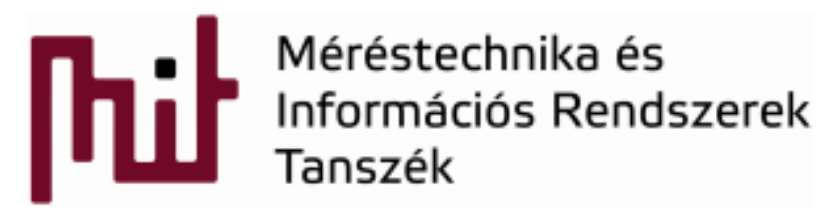

Budapest University of Technology and Economics Department of Measurement and Information Systems

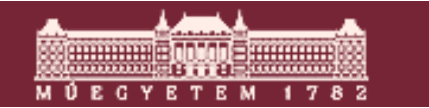

#### Simplicity Studio

- Saját Firmware library
- Saját ecosystem
- Debug támogatás
- Fogyasztás monitorozás támogatás
- Egyszerű trace featureök
- Integrált dokumentáció és példák

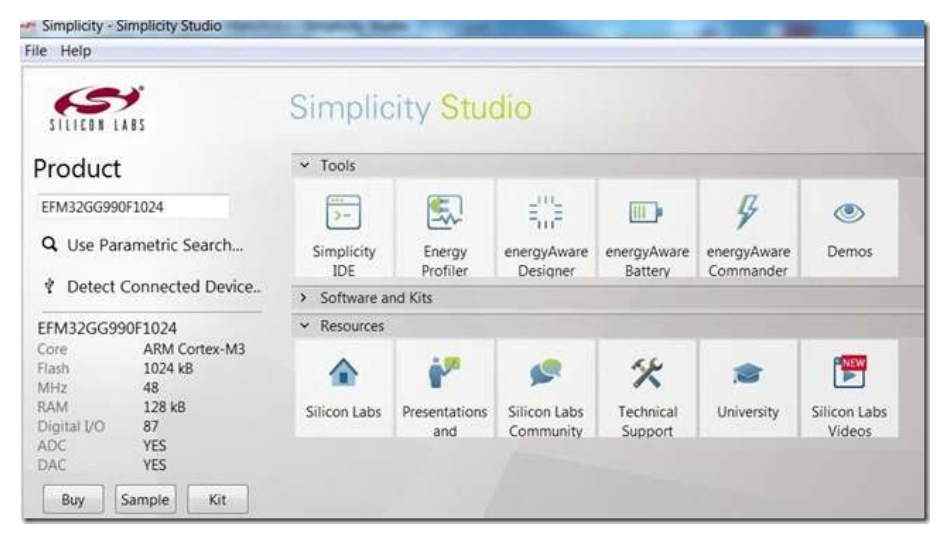

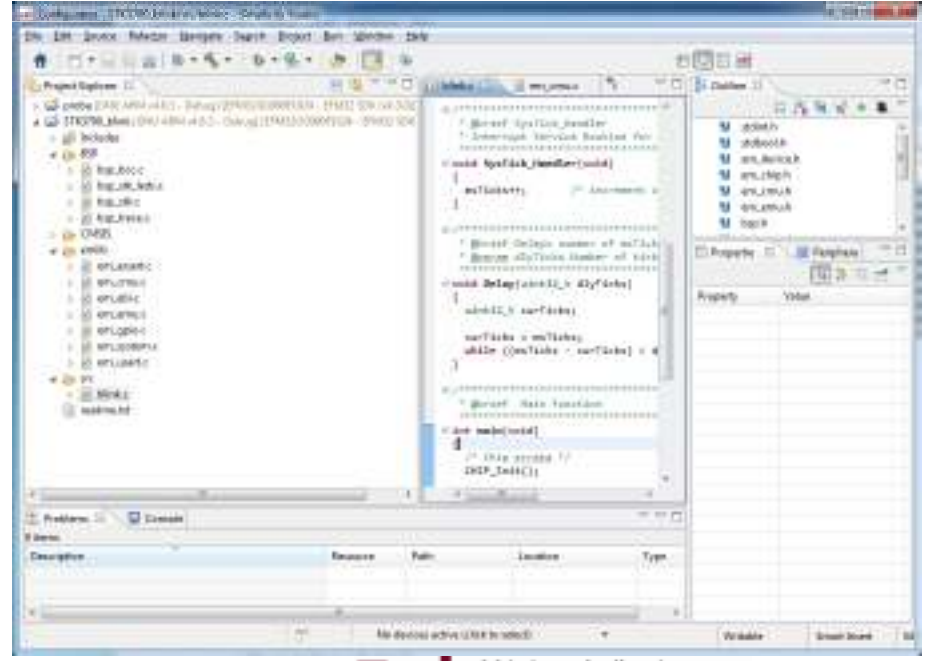

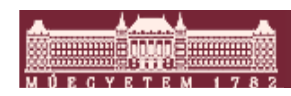

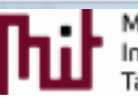

# 1. Feladat: egyszerű GPIO

# lábkezelés

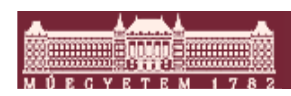

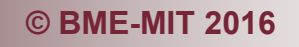

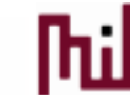

#### A Giant Gecko GPIO blokkja

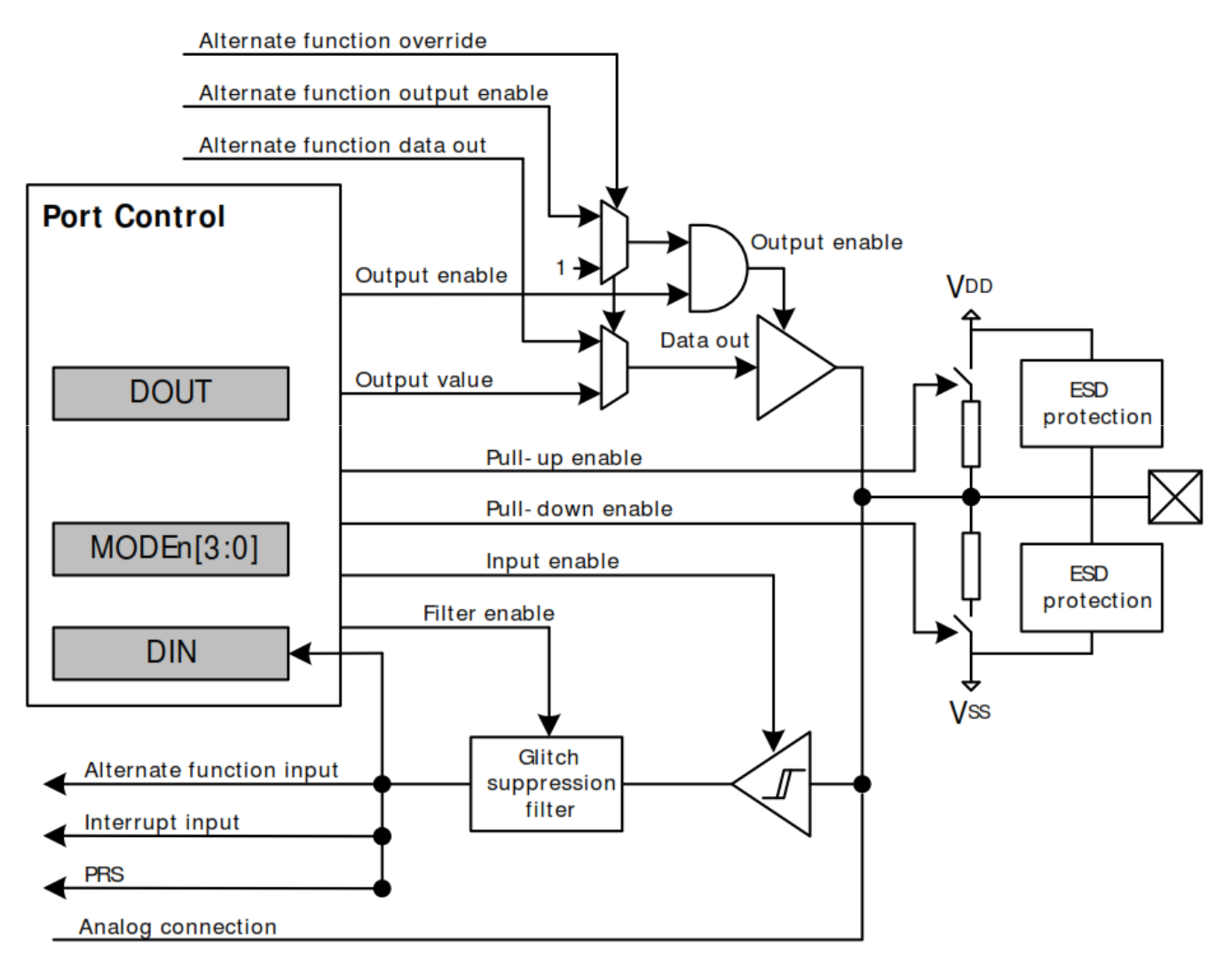

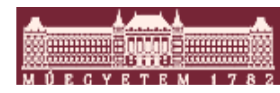

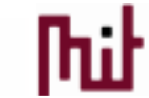

#### A Giant Gecko GPIO blokkja: kimenet

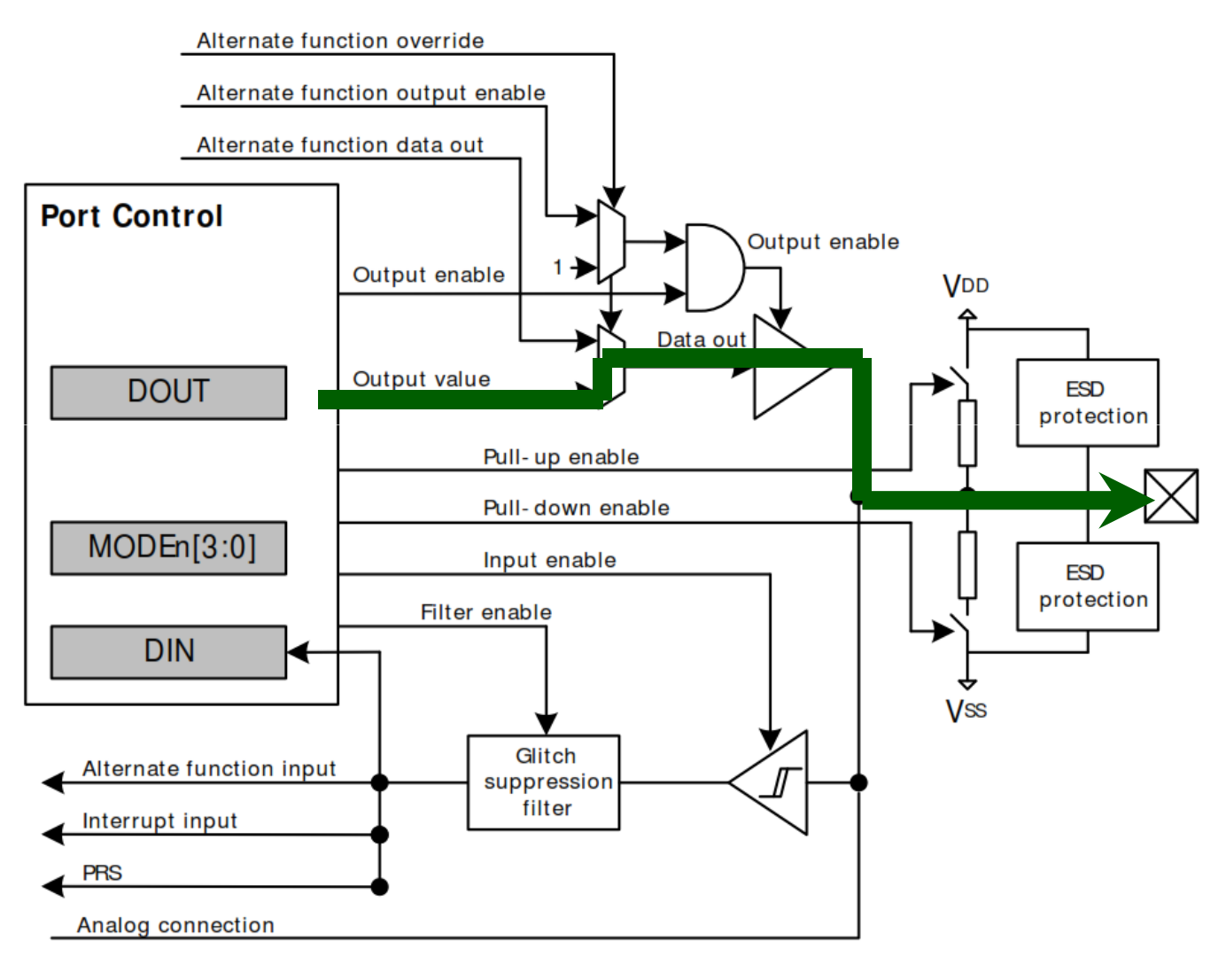

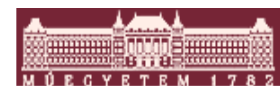

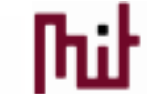

#### A Giant Gecko GPIO blokkja: bemenet

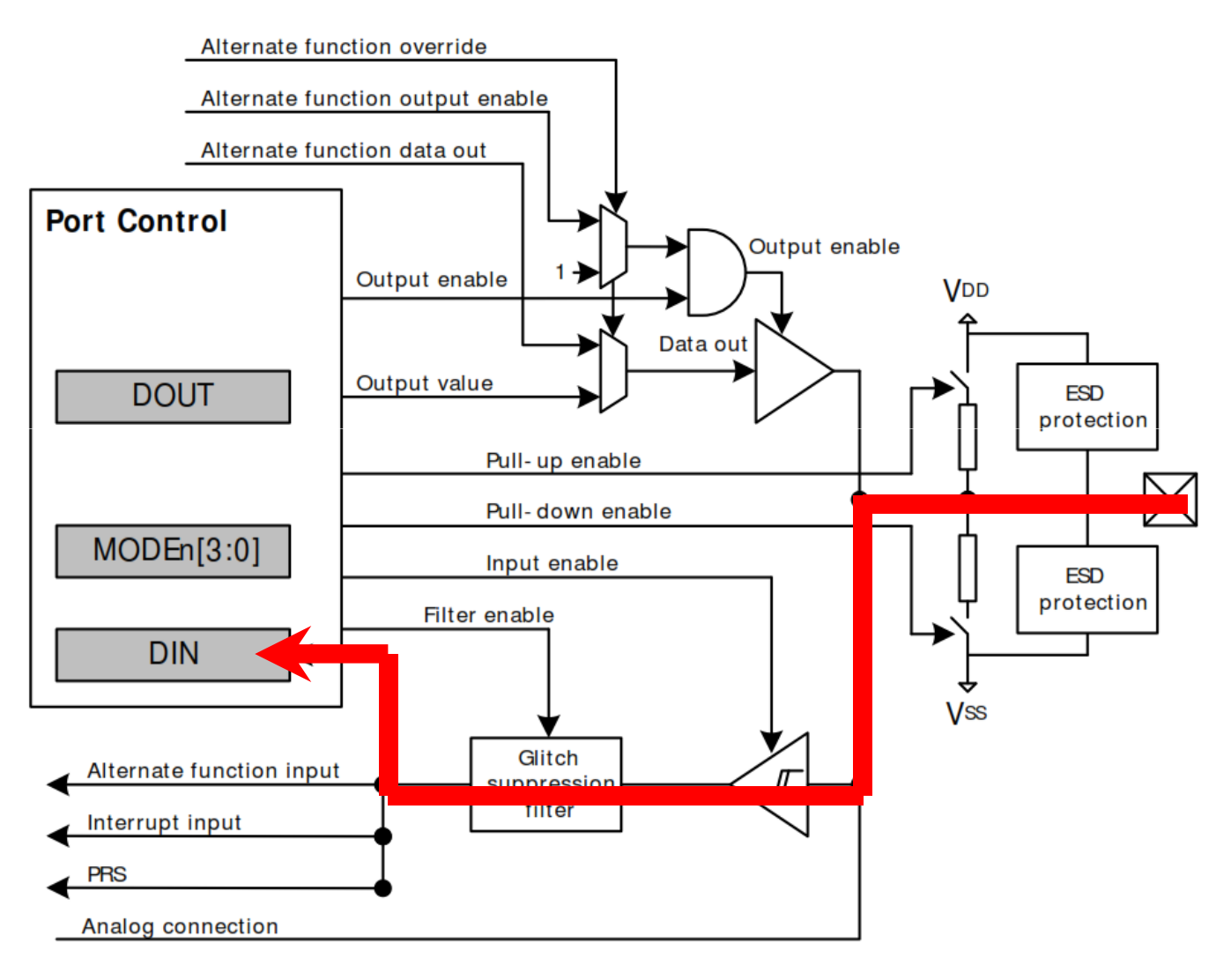

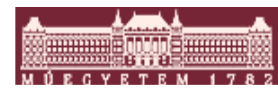

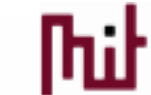

#### 1. Feladat: Nyomógombokról vezérelt LED-ek

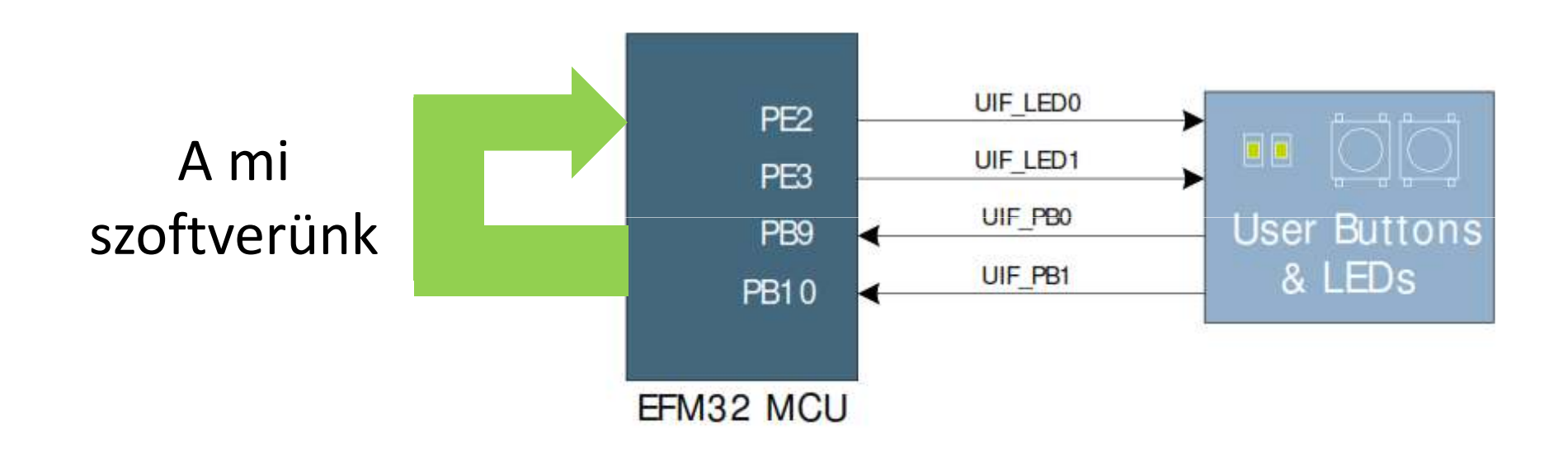

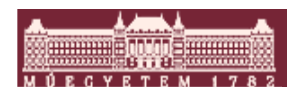

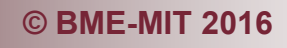

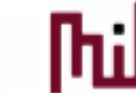

#### 1. Feladat: Konfigurátoros project létrehozása

- New Silicon Labs MCU project
- Simplicity Configurator Program
- Konfigurátor beállítások
  - PE2, PE3 output (LED0, LED1)
    - Push-Pull, Data output = 1, Custom pin name

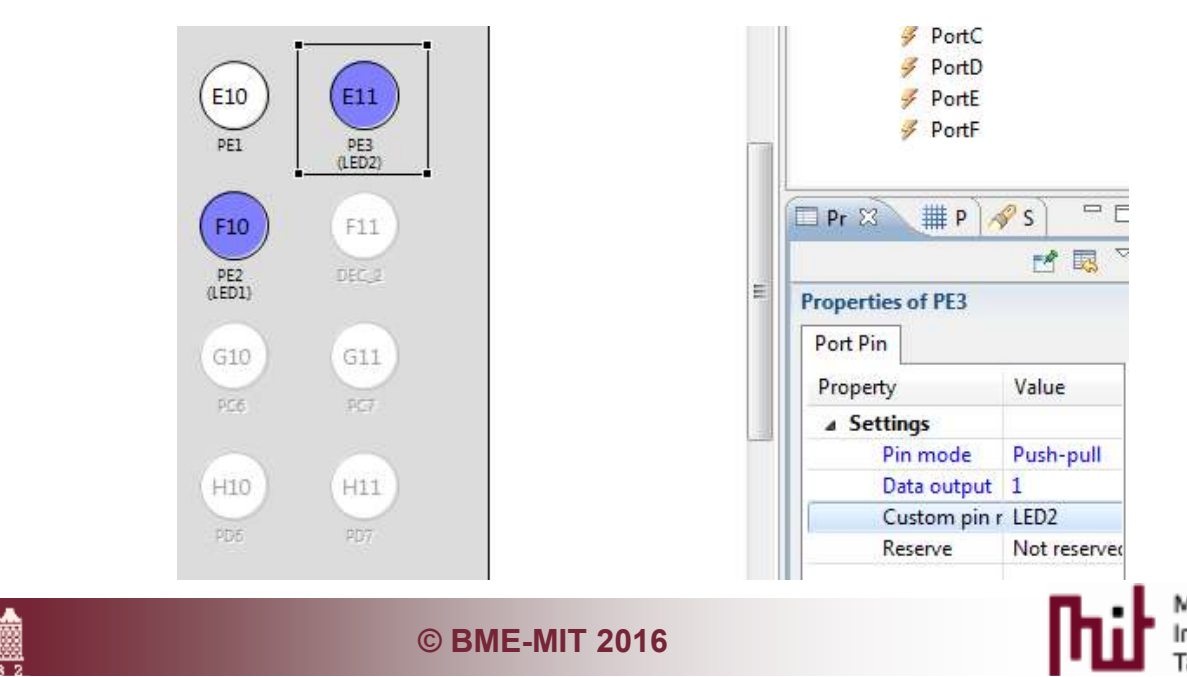

#### 1. Feladat: Konfigurátoros project létrehozása

- New Silicon Labs MCU project
- Simplicity Configurator Program
- Konfigurátor beállítások
  - PE2, PE3 output (LED0, LED1)
  - PB9, PB10 Input, Filer Enabled (Push1, Push2)

| 10/55_5        | 斑                 | PEE      | PILC         | P(21    | 4     | Settings        |  |
|----------------|-------------------|----------|--------------|---------|-------|-----------------|--|
|                | -                 |          |              |         |       | Pin mode        |  |
| 07             |                   | D9       | D10          | D11     |       | Filter          |  |
| 10/00,5        | 295<br>.085_5W000 | 257      | 902          | PGF.    |       | Custom pin name |  |
|                |                   | 19       | FIO          |         |       | Reserve         |  |
|                | <b>U</b>          |          | - He         |         |       |                 |  |
|                | DBG_SWOLK         |          |              | 0.8023  | _     |                 |  |
|                | (FB               | (F9)     |              | F11     | _     |                 |  |
|                |                   |          | TEL<br>CEDED | 511,5   | _     |                 |  |
|                |                   |          |              |         |       |                 |  |
|                |                   | 39       | 610          | GII     |       |                 |  |
|                | 141944            | 11/12/24 | 1994 - C     |         |       |                 |  |
| H7             | HB                | ня       | H10          | H11     |       |                 |  |
| 10/00,8        | 226               | 205      | 704          | F27     | -7-10 |                 |  |
|                |                   |          |              |         |       |                 |  |
|                | (38)              | (19)     | .10          | <u></u> |       |                 |  |
| PB9<br>(Push1) | PB10<br>(Push2)   | 202      | PD1          | P24     |       |                 |  |
| 1              |                   |          |              | 100     |       |                 |  |

© BME-MIT 2016

| <u>.</u> |        | <u>k</u> | -   |
|----------|--------|----------|-----|
|          | Baaraa | 8        |     |
| MÚEGY    | ETE    | M 1      | 782 |

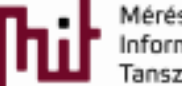

Input Enabled Push2 Not reserved

#### 1. Feladat: Project szerkesztése

#### InitDevice.c

#### o enter\_DefaultMode\_from\_RESET()

- Tartalmazza az összes bekonfigurált inicializációt
- A default 14 MHz-es belső RC oszcillátor indul
- Nem kell módosítani
- InitDevice.h
  - Port és PIN definiciók
    - Felhasználhatóak a programban
    - Nem kell módosítani
- Main.c
  - Főprogram ide kerül

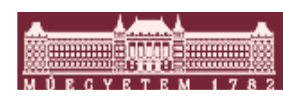

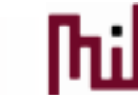

#### Silabs SDK alap architektúra

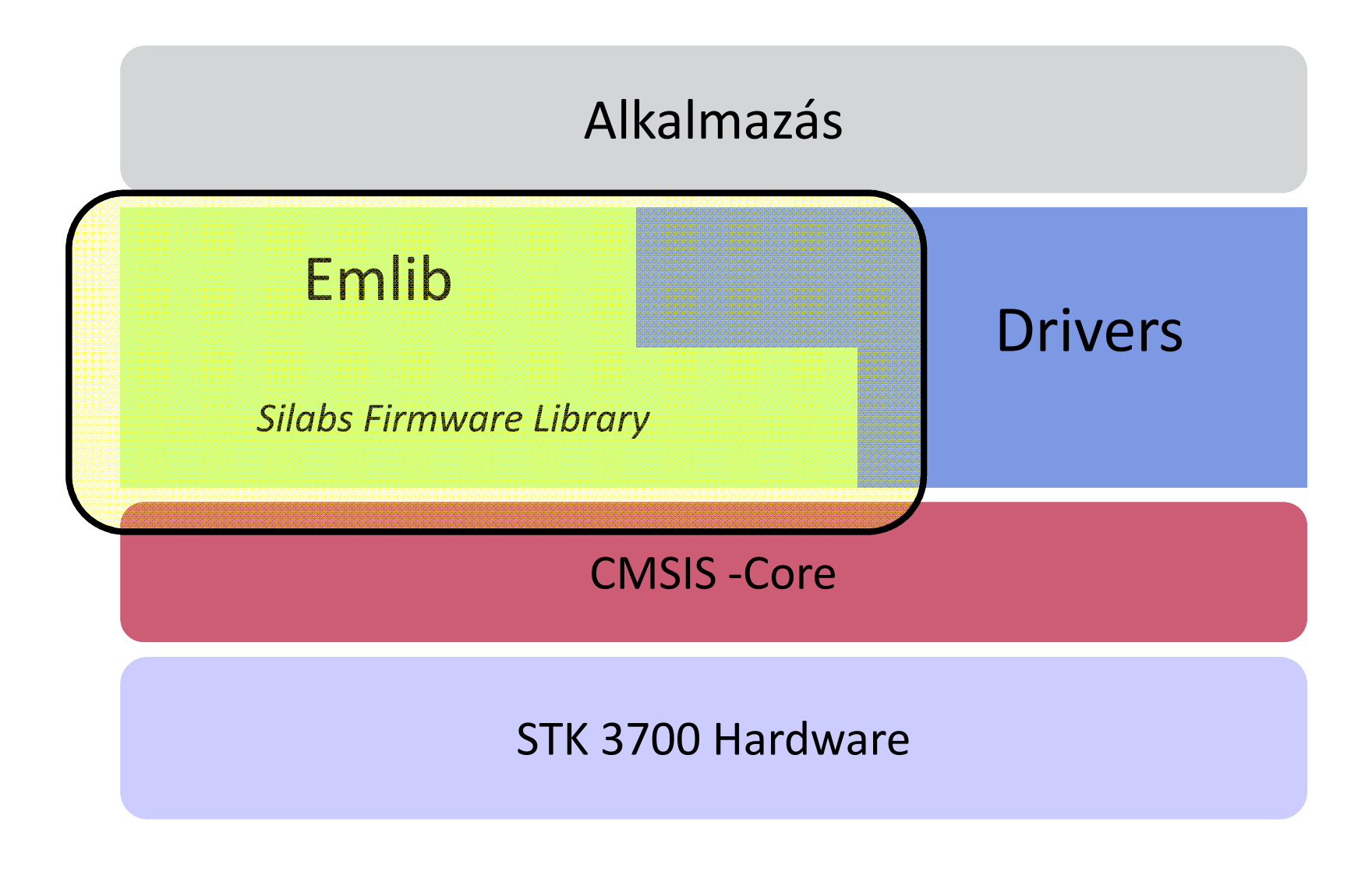

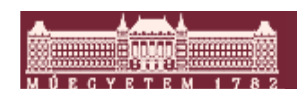

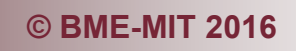

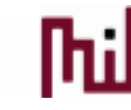

#### 1. Feladat: Firmware Library

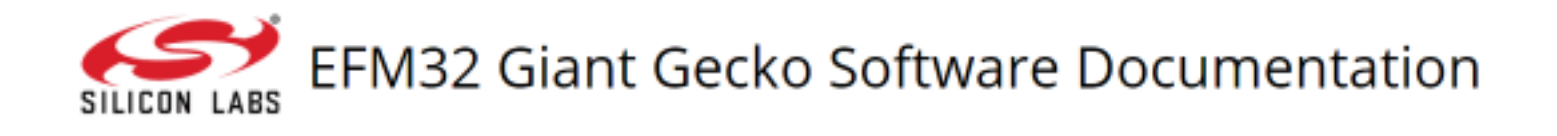

\_\_STATIC\_INLINE unsigned int GPIO\_PinInGet (GPIO\_Port\_TypeDef port, unsigned int pin) Read the pad value for a single pin in a GPIO port. More...

\_\_STATIC\_INLINE void GPIO\_PinOutSet (GPIO\_Port\_TypeDef port, unsigned int pin) Set a single pin in GPIO data out register to 1. More...

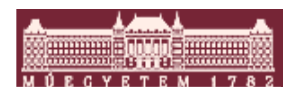

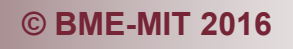

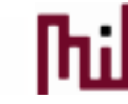

#### 1. Feladat: megoldás

```
int main(void)
  /* Chip errata */
  CHIP_Init();
  enter_DefaultMode_from_RESET();
  /* Infinite loop */
  while (1) {
      if ( GPIO_PinInGet (PUSH1_PORT, PUSH1_PIN) == 0)
      ł
          GPIO PinOutClear (LED1 PORT, LED1 PIN);
      }
      else
      ł
          GPI0_PinOutSet (LED1_PORT, LED1_PIN);
      }
      if ( GPIO_PinInGet (PUSH2_PORT, PUSH2_PIN) == 0)
      {
          GPIO PinOutClear (LED2 PORT, LED2 PIN);
      }
      else
          GPIO_PinOutSet (LED2_PORT, LED2_PIN);
      }
  }
}
```

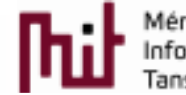

# 2. Feladat: Kommunikáció a külvilággal: UART

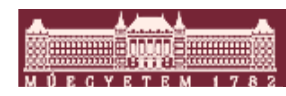

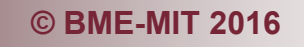

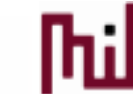

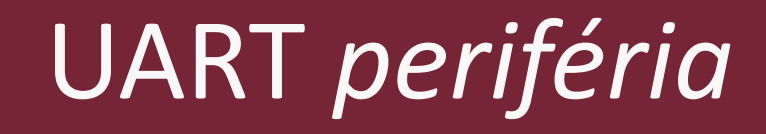

- Egy UART keret
  - o Start Bit
  - o 5, 6, 7, 8 vagy 9 adat bit
  - Paritás Bit
  - 1, 1.5 vagy 2 Stop Bit
- Szabványos adatsebességek
  - 1200, 2400, 4800, 9600, 19200, 38400, 57600, 115200
- Fontos a stabil órajel, általában célszerű a kvarc használata

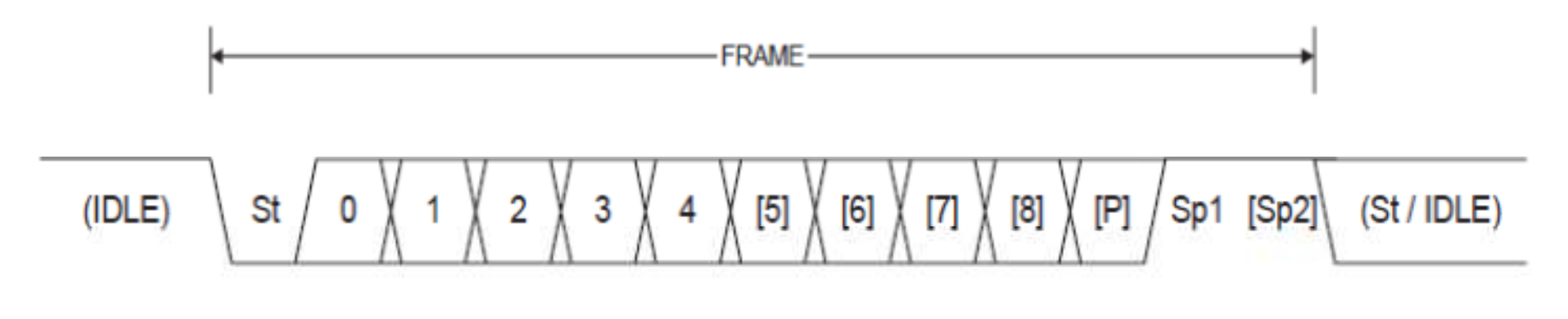

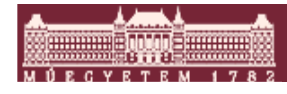

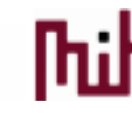

#### UART fizikai bekötés

#### Demókártya bekötése

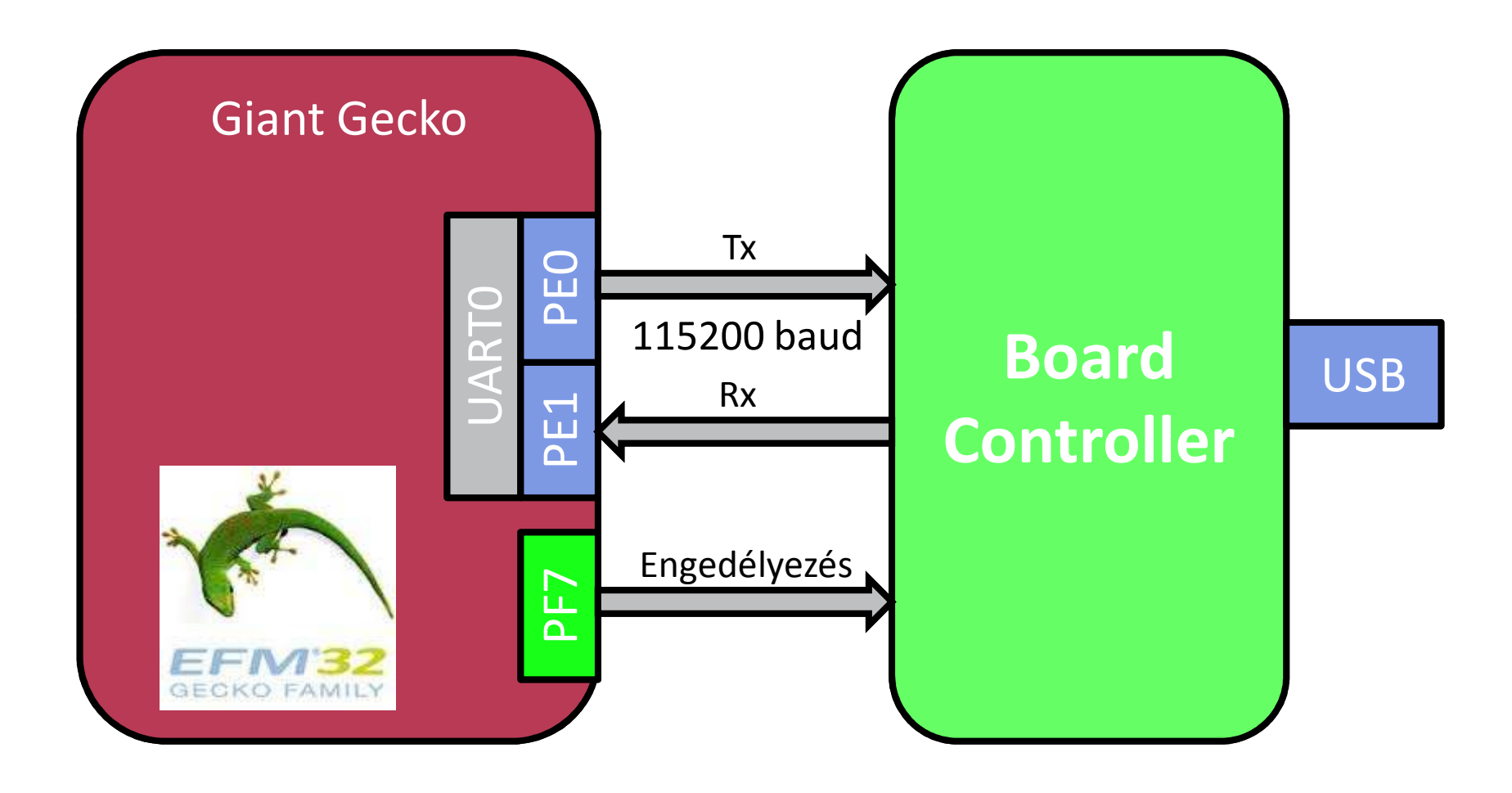

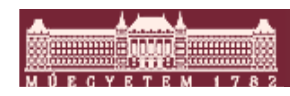

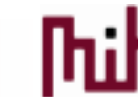

#### Konfigurátoros project bővítése

#### Default Mode peripherals fül

o Órajel forrás konfigurálás: HFXO : 48 MHz. Át kell írni !!!

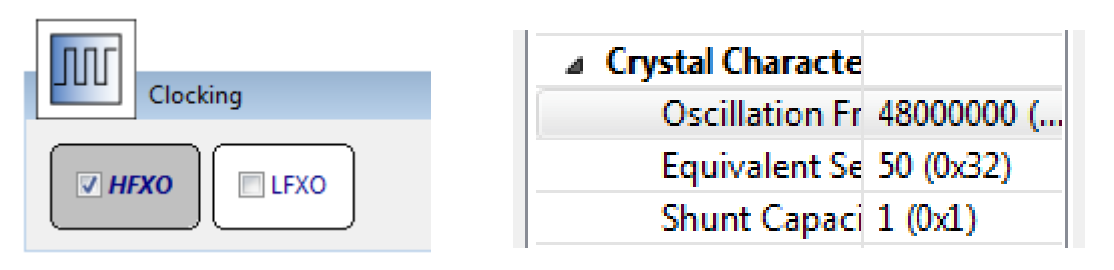

o UARTO engedélyezés. Paraméterek nem kell változtatni

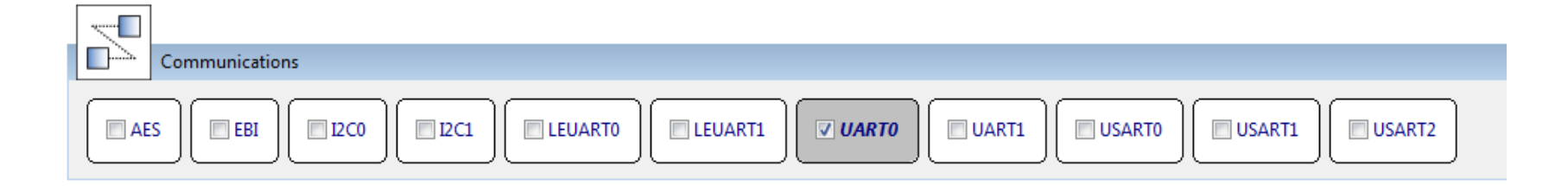

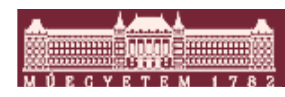

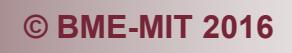

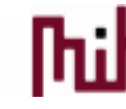

## Lábkonfigurálás 1.

#### Port I/O fül jobb felső sarok

o Engedélyezés. Átállítani az 1. alternatív kivezetésre

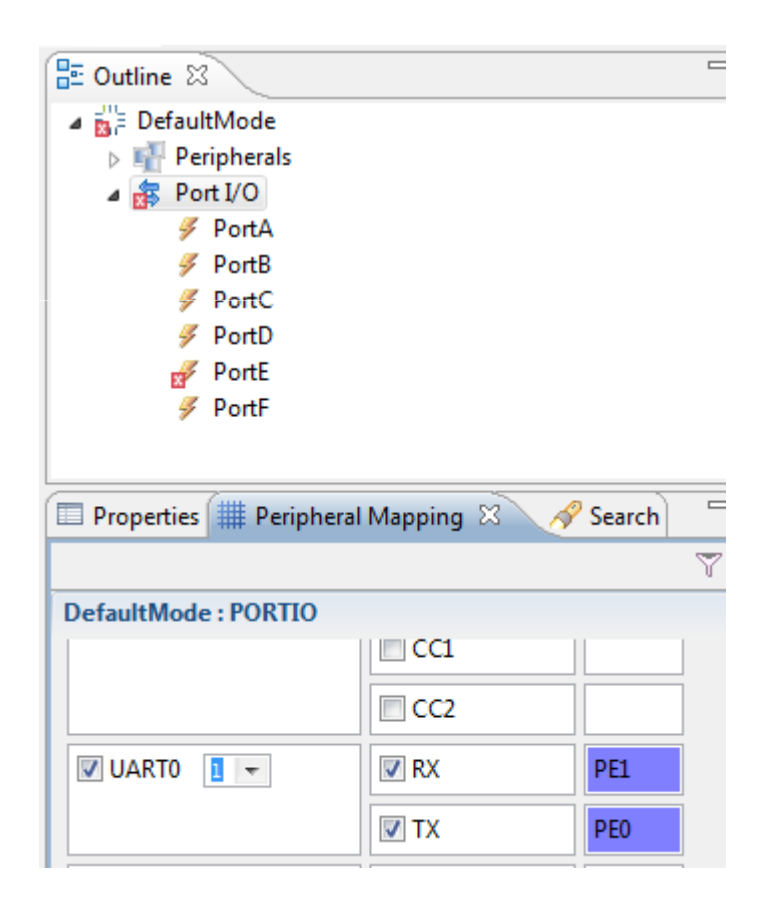

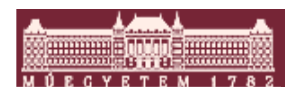

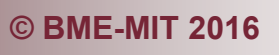

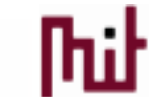

# Lábkonfigurálás 2.

#### Default mode port I/O lábbeállítások

#### • UARTO:

- PEO: Push-pull, Data output = 0
- PE1: Input

#### Board Controller UART enable, GPIO lábként kezelve: PF7

Push-Pull, Data output = 1

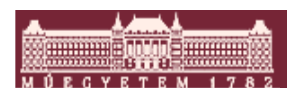

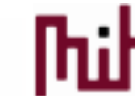

# 2.a, Üzenet küldés periodikusan

#### Régi program kiegészítés

Várakozásra szükség van

void USART\_Tx (USART\_TypeDef \*usart, uint8\_t data) Transmit one 4-9 bit frame. More...

o Engedélyezést nem elfelejteni

GPI0\_PinOutSet (UART\_ENABLE\_PORT, UART\_ENABLE\_PIN);

```
USART_Tx (UART0, 'c');
for(volatile int i=0; i<1000000; i++);</pre>
```

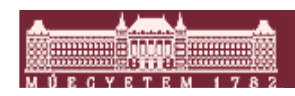

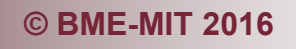

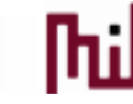

## 2.b, Echo

#### Karakterre várás és visszaküldés

o Az Rx Függvény blokkol nincs szükség külön várakozásra

uint8\_t USART\_Rx (USART\_TypeDef \*usart) Receive one 4-8 bit frame, (or part of 10-16 bit frame). More...

uint8\_t ch = USART\_Rx (UART0); USART\_Tx (UART0, ch);

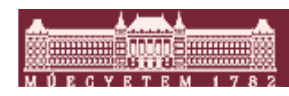

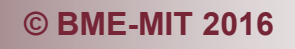

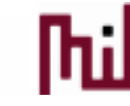

# 2.b, Echo

#### Karakterre várás és visszaküldés

• Az Rx Függvény blokkol nincs szükség külön várakozásra

uint8\_t USART\_Rx (USART\_TypeDef \*usart) Receive one 4-8 bit frame, (or part of 10-16 bit frame). More...

uint8\_t ch = USART\_Rx (UART0); USART\_Tx (UART0, ch);

#### Nézzük meg mi történt a LED, nyomógomb kezeléssel

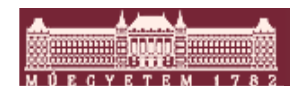

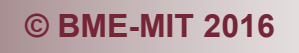

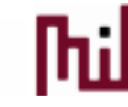

# 3. Feladat: Megszakítás

# kezelés

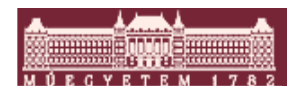

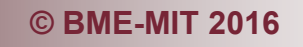

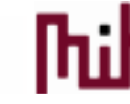

# 3. UART fogadás megszakítással

- Várakozás nélküli echo
- Konfigurátor módosítások nem szükségesek
- UART interrupt engedélyezés

\_\_STATIC\_INLINE void USART\_IntEnable (USART\_TypeDef \*usart, uint32\_t flags) Enable one or more USART interrupts. More...

#### Flag: USART\_IF\_RXDATAV (efm32gg\_usart.h)

Data Valid flag

#define USART\_IF\_RXDATAV

(0x1UL << 2)

/\*\*< RX Data Valid Interrupt Flag \*/

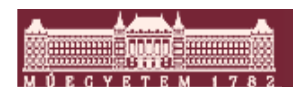

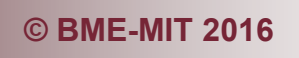

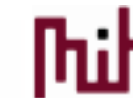

## 3. UART fogadás megszakítással

- Vektoros Interrupt kezelő engedélyezés: NVIC
  - A periféria kiváltja az IT-t, de ez mondja meg, hogy ki és hogyan kezeli
  - NVIC\_EnableIRQ(UARTO\_RX\_IRQn): engedélyezet IRQ a az emf32gg990f1024.h-ból (em\_device.h includeo-on keresztül F3-al eljutva)
    - UARTO\_RX\_IRQn = 20, /\*!< 16+20 EFM32 UARTO\_RX Interrupt \*/</p>
- Interrupt kezelő függvény
  - startup\_gcc\_efm32gg.s –ból a neve
  - o void UART0\_RX\_IRQHandler(void)
  - Fogadás, IT nyugtázás: USART\_IntClear (USART\_TypeDef \*usart, uint32\_t flags)

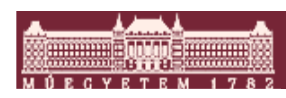

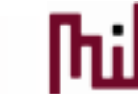

#### 3. UART fogadás megszakítással: megoldás

```
#include "em device.h"
 #include "em chip.h"
 #include "em gpio.h"
 #include "em usart.h"
 #include "InitDevice.h"

void UART0 RX IRQHandler(void)

       USART IntClear (UARTO, USART IF RXDATAV);
       uint8 t ch = USART Rx (UART0);
       USART Tx (UART0, ch);
                          * @brief Main function
⊖ int main(void)
   /* Chip errata */
   CHIP Init();
   enter DefaultMode from RESET();
   USART IntEnable (UART0, USART IF RXDATAV);
   NVIC EnableIRQ(UART0 RX IRQn);
   GPIO PinOutSet (UART ENABLE PORT, UART ENABLE PIN);
   /* Infinite loop */
   while (1) {
       if ( GPIO PinInGet (PUSH1_PORT, PUSH1_PIN) == 0)
       {
           GPIO PinOutClear (LED1 PORT, LED1 PIN);
       }
       else
           GPIO_PinOutSet (LED1_PORT, LED1_PIN);
       }
```

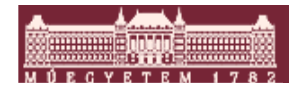

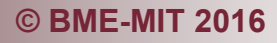

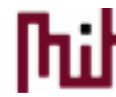

# 4. Feladat: Printf-elés

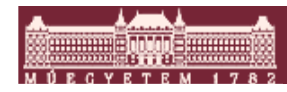

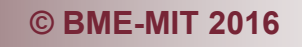

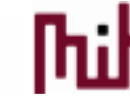

#### Printf használata

Legalább 2 lehetőség van az stdout használatára

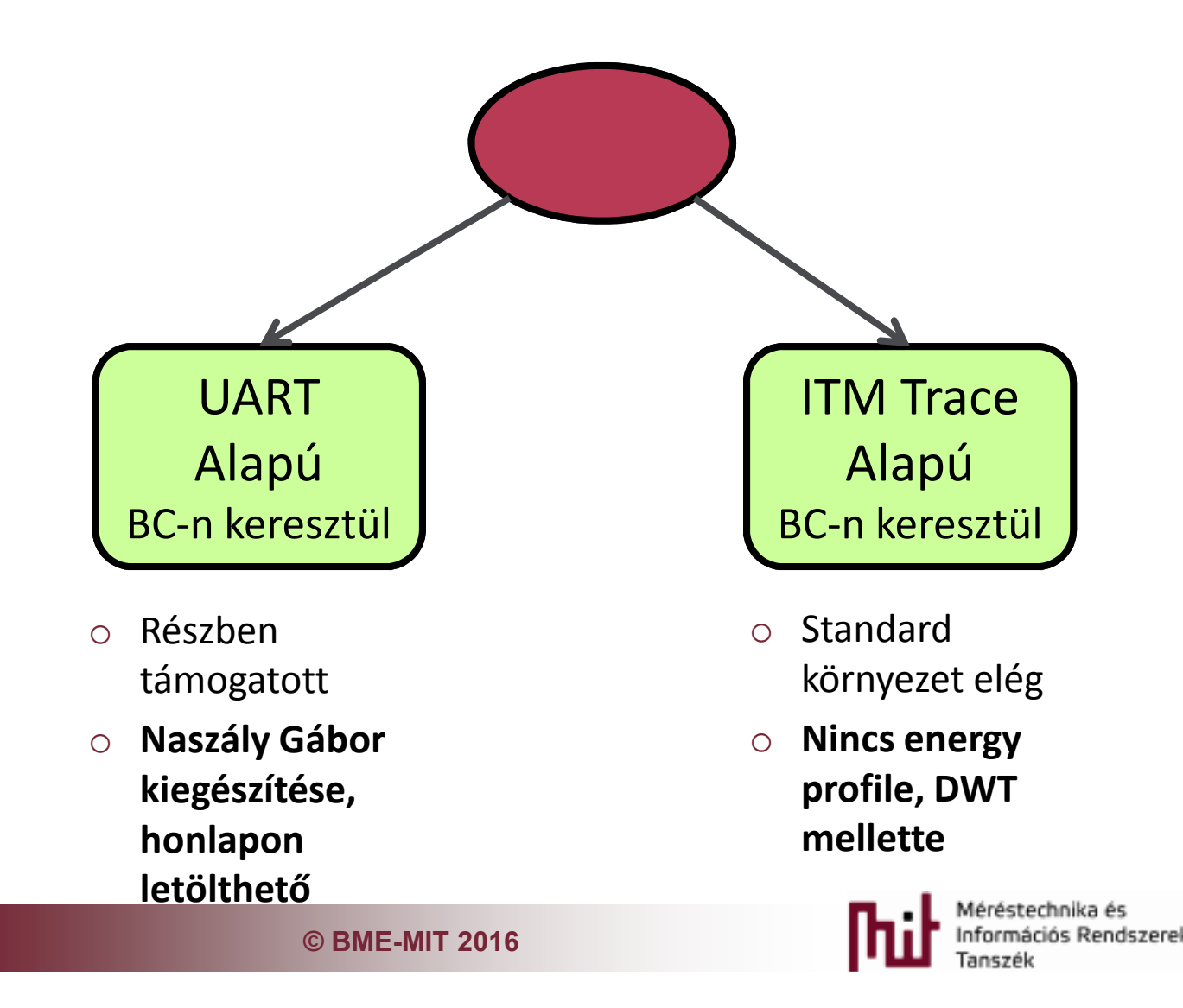

#### Printf használata

Legalább 2 lehetőség van az stdout használatára

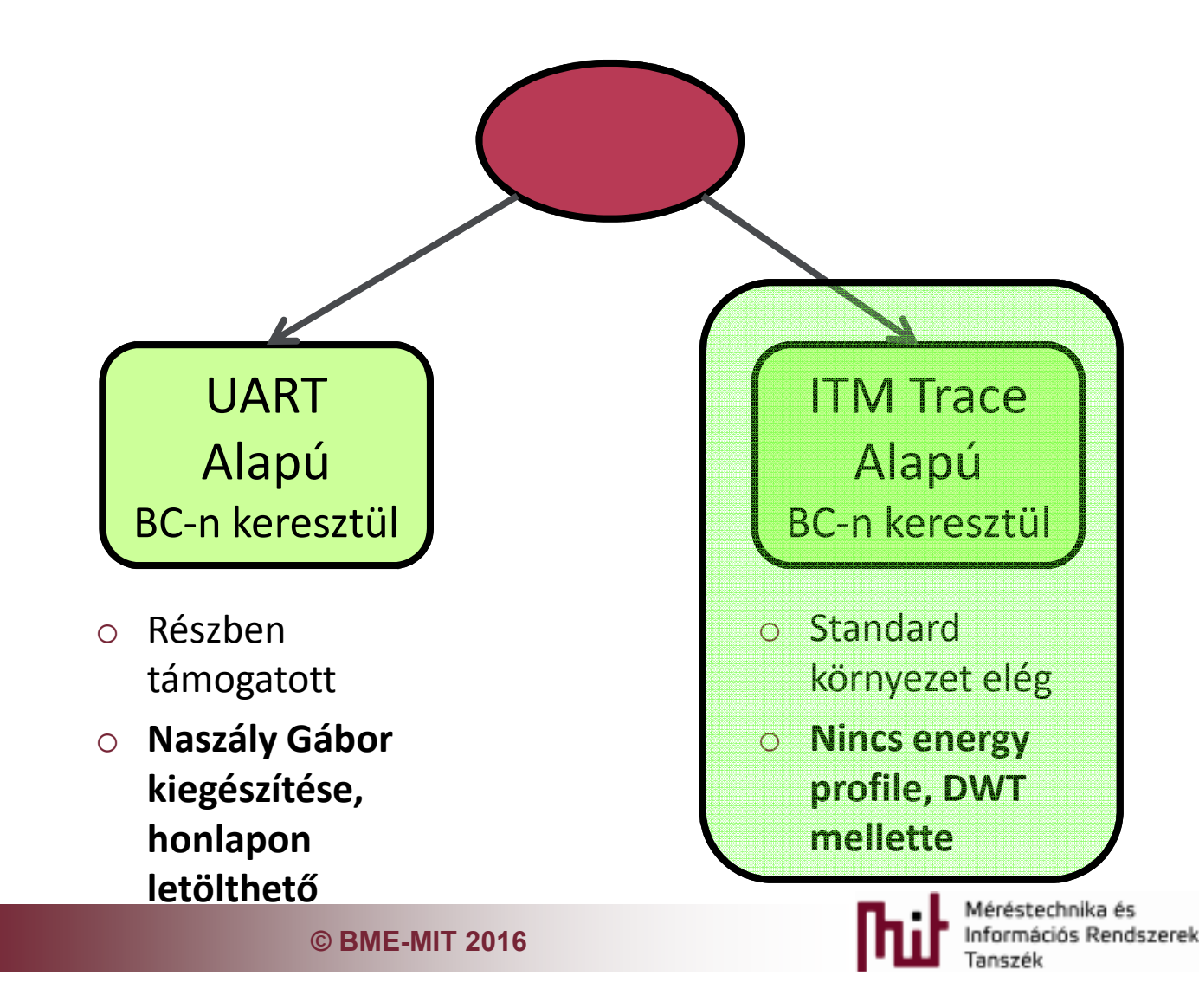

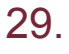

#### Driver csomag használata

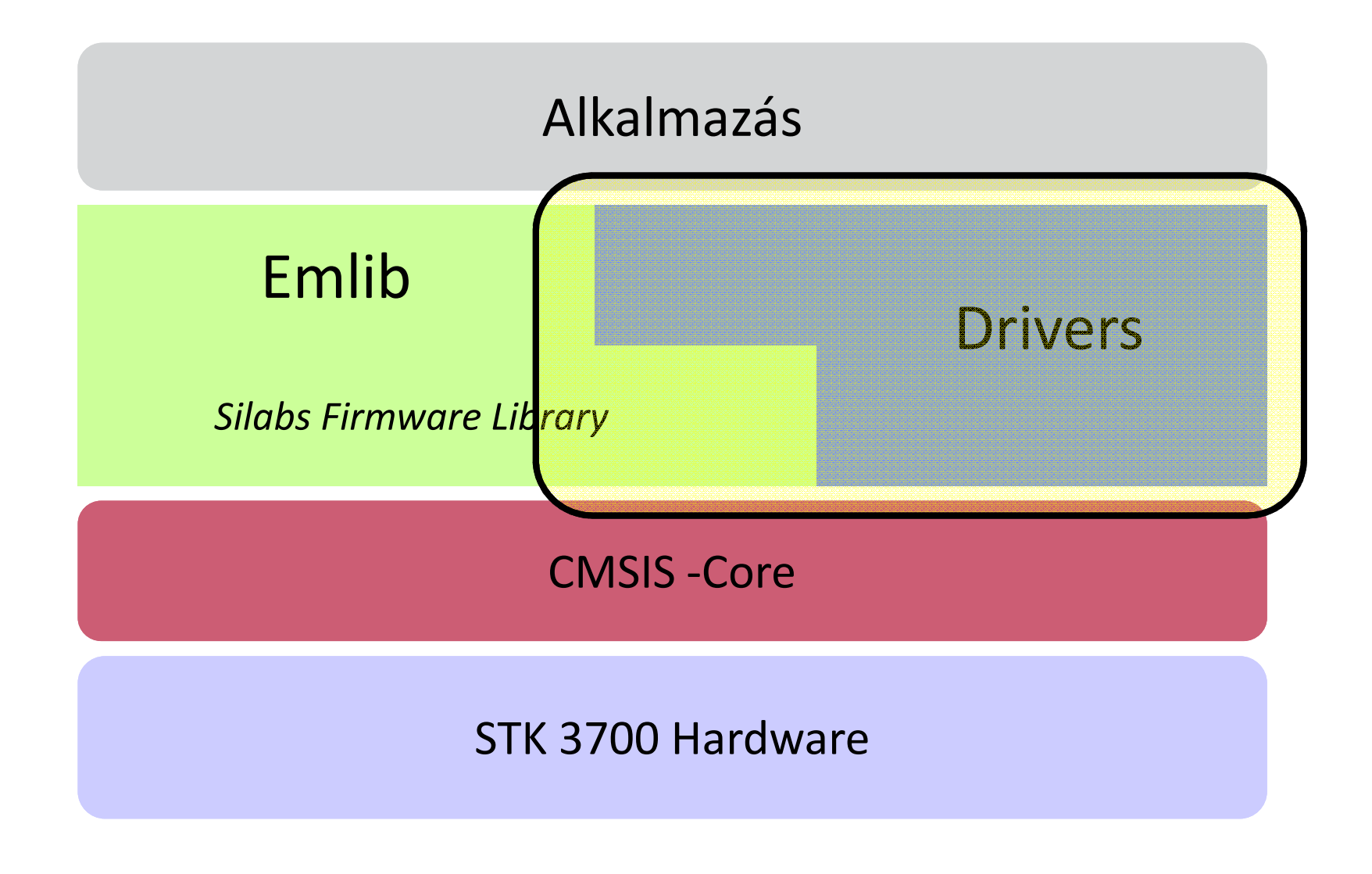

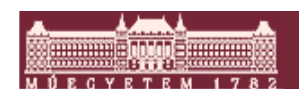

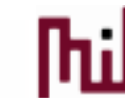

# 4. feladat: Printf használata: ITM Trace alapon

- Driver könyvtár használja az általunk már kipróbált emf32 könyvtárat
- Driver könyvtárból:
  - A trace csatorna a GPIO Port F, Pin 2-t használja (nem kell külön initelni)
  - C:\SiliconLabs\SimplicityStudio\v3\developer\sdks\efm32\v2\kits\common
    - Vagy bemásolni, vagy Eclipsből beszedni, de akkor törölgetni kell a többi file-t. Javasolt a copy.
  - o retargetio.c
  - retargetSWO.c
  - o retargetSWO.h
- setupSWOForPrint()
- stdio include kell. Printf végére \r\n mert nem küldi el !!!
- Eredmény a Console ablakba jön
- Nincs ilyenkor Energy profile és Interupt trace

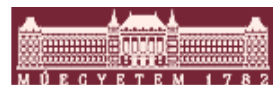

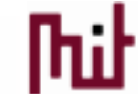

#### 4. feladat: megoldás

```
#include <stdio.h>
  ovid UART0 RX IRQHandler(void)
   ł
        USART IntClear (UART0, USART IF RXDATAV);
         uint8 t ch = USART_Rx (UART0);
        USART Tx (UART0, ch);
         printf("IT Uart Rx:%c \r\n",ch);
  * @brief Main function
                                *********************
  ⊖ int main(void)
   {
     /* Chip errata */
     CHIP Init();
     enter DefaultMode from RESET();
     setupSWOForPrint();
     USART IntEnable (UART0, USART IF RXDATAV);
     NVIC EnableIRQ(UART0 RX IRQn);
     printf("Hello Silabs \r\n");
    4
            Memory Securables
📃 Console 🖾
Program Output Console
Hello Silabs
IT Uart Rx:d
IT Uart Rx:h
```

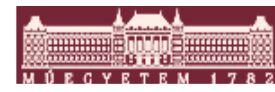

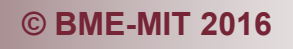

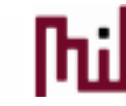

# 5. Feladat: LCD kezelés

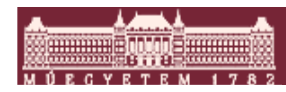

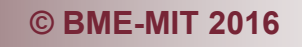

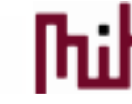

#### LCD kijelző kiosztás

Segment placement

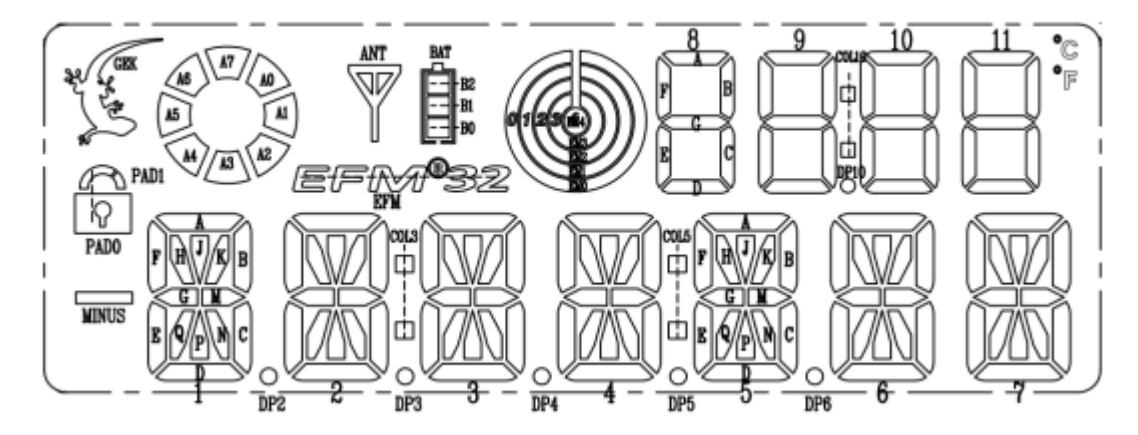

| [  | PIN  | 1     | 2   | 3   | 4   | 5   | 6   | 7   | 8   | 9   | 10  | 11   | 12  | 13  | 14  |
|----|------|-------|-----|-----|-----|-----|-----|-----|-----|-----|-----|------|-----|-----|-----|
| [  |      | SO    | S1  | S2  | S3  | S4  | S5  | S6  | S7  | S8  | S9  | S10  | S11 | S12 | S13 |
|    | COMO | DP2   | 1 E | 1 D | 2 E | 2 D | 3 E | 3 D | 4 E | 4 D | DP5 | 5 D  | DP6 | 6 D | 7 E |
| [  | COM1 | DP4   | 1 Q | 1 N | 2 Q | 2 N | 3 Q | 3 N | 4 Q | 4 N | 5 E | 5 N  | 6 E | 6 N | 7 Q |
| [  | COM2 | DP3   | 1 P | 1 C | 2 P | 2 C | 3 P | 3 C | 4 P | 4 C | 5 Q | 5 C  | 6 Q | 6 C | 7 P |
| 3  | COM3 | COL3  | 1 G | 1 M | 2 G | 2 M | 3 G | 3 M | 4 G | 4 M | 5 P | 5 M  | 6 P | 6 M | 7 G |
| .[ | COM4 | MINUS | 1 F | 1 J | 2 F | 2 J | 3 F | 3 J | 4 F | 4 J | 5 G | 5 J  | 6 G | 6 J | 7 F |
| [  | COM5 | PAD1  | 1 H | 1 K | 2 H | 2 K | 3 H | 3 K | 4 H | 4 K | 5 F | 5 K  | 6 F | 6 K | 7 H |
| [  | COM6 | GEK   | 1 A | 1 B | 2 A | 2 B | 3 A | 3 B | 4 A | 4 B | 5 H | 5 B  | 6 H | 6 B | 7 A |
| [  | COM7 | A7    | A6  | A5  | A4  | A3  | A2  | A1  | AO  | EFM | 5 A | COL5 | 6 A | ANT | BAT |

|   | PIN  | 15  | 16   | 17   | 18  | 19  | 20    | 21   | 22   | 23   | 24   | 25   | 26   | 27   | 28   |
|---|------|-----|------|------|-----|-----|-------|------|------|------|------|------|------|------|------|
| [ |      | S14 | S15  | S16  | S17 | S18 | S19   | COM7 | COM6 | COM5 | COM4 | COM3 | COM2 | COM1 | COMO |
| [ | COMO | 7 D | 11 A | 10 A | 9 A | 8 A | EM2   |      |      |      |      |      |      |      | COMO |
| [ | COM1 | 7 N | 11 F | 10 F | 9 F | 8 F | EM4   |      |      |      |      |      |      | COM1 |      |
| [ | COM2 | 7 C | 11 B | 10 B | 9 B | 8 B | COL10 |      |      |      |      | /    | COM2 |      |      |
| 1 | COM3 | 7 M | 11 G | 10 G | 9 G | 8 G | DP10  |      |      | /    |      | COM3 |      |      |      |
|   | COM4 | 7 J | 11 E | 10 E | 9 E | 8 E | PADO  |      |      |      | COM4 |      |      |      |      |
|   | COM5 | 7 K | 11 C | 10 C | 9 C | 8 C | EM3   |      |      | COM5 |      |      |      |      |      |
|   | COM6 | 7 B | 11 D | 10 D | 9 D | 8 D | EM1   |      | COM6 |      |      |      |      |      |      |
|   | COM7 | °C  | °F   | B1   | BO  | B2  | EMO   | COM7 |      | /    |      |      | /    | /    |      |

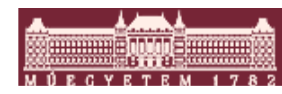

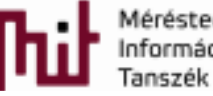

#### 5. feladat: LCD kijelző használata

- Beépített energiatakarékos szegmens LCD meghajtó
- Nem kell hozzá konfigurálás, csak file másolás
- Szükséges File-ok (driver és emlib könyvtárak)
  - o em\_lcd.c
  - o segmenticd.c
  - o segmentlcd.h

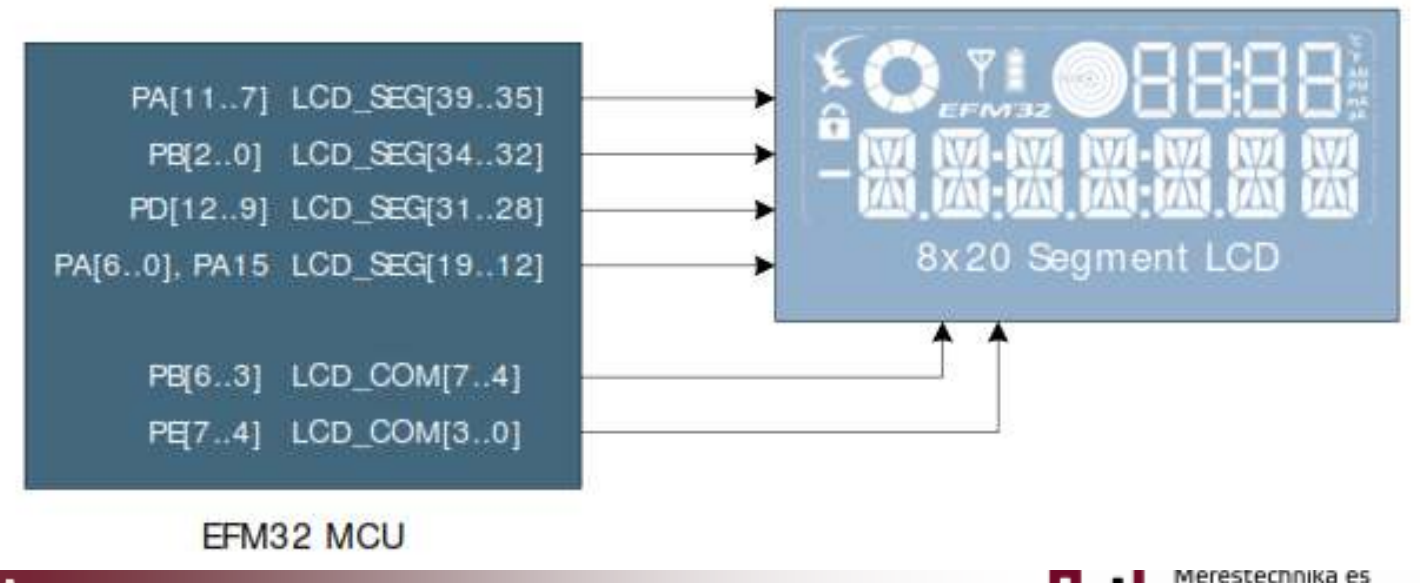

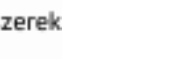

35.

## 5. feladat: LCD kijelző használata

#### Szegmenses LCD Ininccializáció

- Include-olni a segmentlcd.h
- o SegmentLCD\_Init(false)
- Feladat:
- Statikus üzenet kiírása
  - o SegmentLCD\_Write("Text")
- Fogadott UART karakterek számolása, kijelzése
  - o SegmentLCD\_Number(int)
- További kijelző ikonok kipróbálása
  - o SegmentLCD\_Aring
  - SegmentLCD\_Symbol
  - SegmentLCD\_Battery

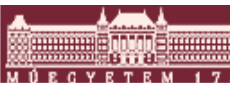

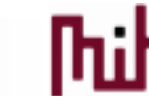

#### 5. feladat: megoldás

| 🗢 Development - Bambi_project/src/main.c - Simplicity Studio                                                                                                    |                                                                                                    |  |  |  |  |  |  |  |
|----------------------------------------------------------------------------------------------------|----------------------------------------------------------------------------------------------------|--|--|--|--|--|--|--|
| File Edit Source Refactor Navigate Sear                                                                                                    | rch Project Run Window Help                                                                                                    |  |  |  |  |  |  |  |
| 音 📑 - 🗟 🐵 🛛 🗞 - 🦓 - 🚱 - 🥭 🥒                                                                                                    |                                                                                                    |  |  |  |  |  |  |  |
| Project Explorer 🛛 🗖 🗖                                                                                                    | 🖫 Bambi_project.hwconf 🚺 main.c 🛛 🖻 retargetswo.h 📄 segmentlcd.h                                                                                                    |  |  |  |  |  |  |  |
| <ul> <li>Bambi_project [GNU ARM v4.8.3 - Debug</li> <li>Binaries</li> <li>Includes</li> <li>CMSIS</li> <li>c efm32gg</li> <li>c retargetio.c</li> <li>c retargetswo.c</li> <li>n retargetswo.h</li> <li>c segmentlcd.c</li> <li>n segmentlcd.h</li> <li>e emlib</li> <li>c em_cmu.c</li> <li>c em_emu.c</li> <li>c em_lcd.c</li> <li>c em_lcd.c</li> <li>c em_system.c</li> <li>c em_usart.c</li> <li>GNU ARM v4.8.3 - Debug</li> <li>in tiDevice.h</li> <li>in tiDevice.c</li> <li>in tiDevice.c</li> <li>in tiDevice.c</li> <li>in min.c</li> </ul> | <pre>uint32_t counter = 0;<br/>void UART0_RX_IRQHandler(void)<br/>{<br/>USART_IntClear (UART0, USART_IF_RXDATAV);<br/>uint8_t ch = USART_Rx (UART0);<br/>USART_Ix (UART0, ch);<br/>printf("IT Uart_Rx:%c \r\n",ch);<br/>SegmentLCD_ARing(counter%8, 0);<br/>SegmentLCD_ARing(counter%8, 1);<br/>}<br/>e /************************************</pre> |  |  |  |  |  |  |  |
| Bambi_project.hwconf                                                                                                    | (                                                                                                    |  |  |  |  |  |  |  |

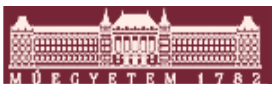

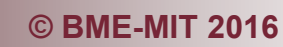

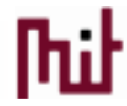

# Extra feladatok otthoni

# gyakorlásra

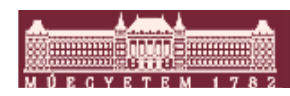

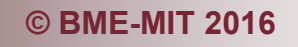

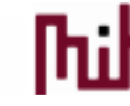

#### Extra 1.: GPIO IT kezelés

- Configurátorban beállítani a GPIO lábakat: PB9, PB10 (elég az egyiket)
- Megfelelő Firmware library függvények meghívása
   O GPIO\_ExtIntConfig
- Vigyázat külön IT engedélyezés függvény az NVIC-ben
   NVIC\_EnableIRQ
- IT kiszolgáló függvény
  - startup\_gcc\_efm32gg.s –ból a neve
  - IT flag törlés

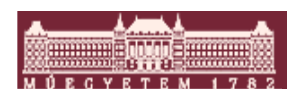

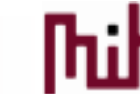

#### Extra 2.: Timer 0 IT programozás feladat

- Periódikus IT 1ms-enként ami növel egy számlálót
- Nyomógomb hatására kiírni a számláló értékét, az LCD-re, aki akar csinálhat reflexidő mérőt

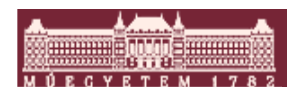

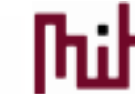